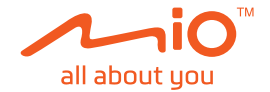

# Manual de utilizare

MiVue<sup>™</sup> Seria 795 / 798

Revizia: R00 (12/2019)

#### Declinarea responsabilității

Capturile de ecran din acest manual pot fi diferite în funcție de sistemul de operare și versiunea de software. Se recomandă să descărcați cel mai recent Manual de utilizare al produsului de pe site-ul web Mio™ (<u>www.mio.com</u>).

Specificațiile și documentele pot fi modificate fără notificare. MiTAC nu garantează că acest document nu conține erori. MiTAC nu-și asumă nicio obligație pentru daunele apărute direct sau indirect ca urmare a erorilor, omisiunilor sau discrepanțelor dintre dispozitiv și documente.

#### Notă

Nu toate modelele sunt disponibile în toate regiunile.

În funcție de modelul specific achiziționat, culoarea și aspectul dispozitivului și accesoriilor pot să difere de graficele prezentate în acest document.

MiTAC Europe Ltd. Spectrum House, Beehive Ring Road, London Gatwick Airport, RH6 0LG, UNITED KINGDOM

# Cuprins

| Familiarizarea cu dispozitivul de înregistrare                                                                                                    | 4                |
|----------------------------------------------------------------------------------------------------|------------------|
| Folosirea dispozitivului de înregistrare într-un vehicul<br>Precauții și notificări<br>Montați camera de înregistrare<br>MiVue cameră pentru spatele mașinii | 5<br>5<br>6<br>7 |
| Introducerea unui card de memorie<br>Formatarea unui card                                                                                                    | 8<br>8           |
| Pornirea dispozitivului de înregistrare<br>Tastă de pornire<br>Repornirea dispozitivului de înregistrare                                                     | 8<br>9<br>9      |
| Pictogramele sistemului                                                                                                    | 9                |
| Butoane funcționale<br>Comutare ecrane                                                                                                    | 10<br>10         |
| Setarea datei și orei                                                                                                    | 11               |
| Înregistrarea în modul de deplasare<br>Înregistrare continuă<br>Înregistrarea evenimentelor                                                                  | 11<br>11<br>12   |
| Modul de parcare                                                                                                    | 12               |
| Modul Cameră                                                                                                    | 14               |
| Mod Redare                                                                                                    | 14               |
| Alerte camere de siguranță<br>Adăugarea unei camere sau unui radar<br>Actualizarea datelor referitoare la camerele de siguranță                              | 15<br>16<br>     |
| ristanzarea dateier rerenteare la samereie de sigurarija                                                                                                    | 10               |

| Conectarea                         | 17 |
|------------------------------------|----|
| Aplicația MiVue Pro                | 17 |
| Configurarea unei conexiuni WIFI   | 17 |
| Setări sistem                      | 19 |
| MiVue Manager                      | 24 |
| Instalarea MiVue Manager           | 24 |
| Redarea fişierelor de înregistrare | 24 |
| Pentru informații suplimentare     | 27 |
| Întreținerea dispozitivului        | 27 |
| Precauții pentru siguranță         | 28 |
| Despre încărcare                   | 28 |
| Despre încărcător                  | 28 |
| Despre baterie                     | 29 |
| Despre funcția GPS                 | 29 |
| Informații legale (CE)             | 30 |
| Declarație de conformitate         | 31 |
| WEEE                               | 31 |

# Familiarizarea cu dispozitivul de înregistrare

Notă: Capturile de ecran și alte imagini afișate în acest manual pot diferi de ecranele și imaginile reale generate de produsul real.

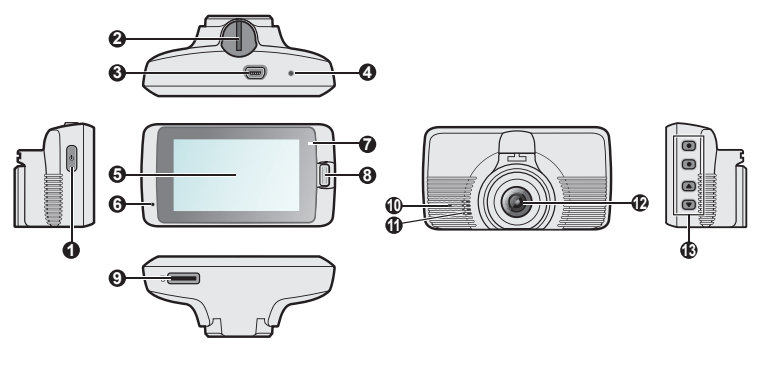

- 1 Tastă de pornire
- Priză de montare a dispozitivului
- Ocnector mini-USB
- **4** Butonul închidere

- 6 Ecran LCD
- 6 Microfon
- Indicator de sistem
- 8 Buton Eveniment
- Slot card de memorie
- Indicator de parcare
- Difuzor
- Objectiv foto
- Butoane funcționale

# Folosirea dispozitivului de înregistrare într-un vehicul

### Precauții și notificări

- Nu utilizați dispozitivului în timp ce conduceți. Folosirea acestui produs nu afectează obligativitatea ca şoferul să-şi asume întreaga responsabilitate pentru comportamentul său. Această responsabilitate include respectarea tuturor regulilor şi regulamentelor în trafic, pentru evitarea accidentelor, rănirilor personale sau daunelor materiale.
- Atunci când se utilizează dispozitivul de înregistrare într-o maşină, este necesar un suport de montare pe geam. Asigurați-vă că plasați dispozitivul de înregistrare într-un loc adecvat, astfel încât să nu obstrucționeze vederea şoferului sau deschiderea airbag-urilor.
- Asigurați-vă că niciun obiect nu blochează obiectivul camerei şi niciun material reflectorizant nu se află lângă obiectiv. Vă rugăm să păstrați obiectivul curat.
- În cazul în care parbrizul mașinii este acoperit cu o peliculă colorată, aceasta poate afecta calitatea de înregistrare.
- Pentru a asigura înregistrări de cea mai bună calitate, vă recomandăm să plasați dispozitivul de înregistrare în apropierea oglinzii retrovizoare.
- Selectați o locație adecvată pentru montarea dispozitivului într-un vehicul. Nu plasați niciodată dispozitivul în câmpul vizual al şoferului.
- În cazul în care parbrizul este reflectorizant, acesta poate fi şi atermic şi poate afecta recepția GPS. În această situație, montați dispozitivul de înregistrare într-o zonă "curată" – de obicei sub oglinda retrovizoare.
- Sistemul va calibra în mod automat senzorul G al dispozitivului în timpul pornirii dispozitivului. Pentru a preveni defectarea senzorului G, opriți întotdeauna dispozitivul DUPĂ ce îl montați în mod corespunzător în vehicul.

### Montați camera de înregistrare

Asigurați-vă că ați parcat mașina pe un teren nivelat. Urmați instrucțiunile pentru a monta, în siguranță, camera de înregistrare și camera video de spate în autovehicul.

 Înainte de a ataşa dispozitivul de montare pe parbriz, este recomandat să curăţaţi parbrizul cu alcool şi să vă asiguraţi că în zona de instalare nu există praf, ulei şi grăsime. Ataşaţi dispozitivul de montare pe parbriz () şi apăsaţi urechea () pentru a bloca ventuza în poziţie.

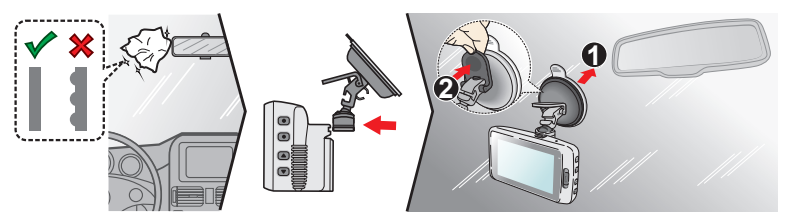

- Când reglați unghiul de montare, asigurați-vă că vederea camerei este paralelă cu terenul plan, iar raportul de apropiere pământ/cer este apropiat de 6/4.
- Direcționați cablu-rile prin plafon şi apoi prin suportul A, astfel încât acestea să nu inter-fereze cu activitatea de conducere. Asigurați-vă că modul de instalare a cablurilor nu interferează cu airbagu-rile sau cu celelalte caracteristici de siguranță ale vehiculului.

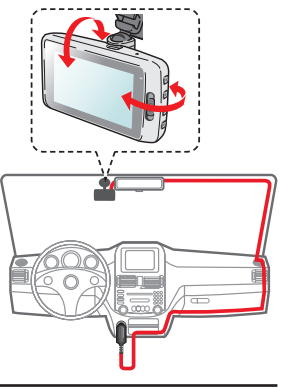

Notă: Ilustrațiile pentru instalare sunt doar de referință. Amplasamentul dispozitivelor și al cablurilor poate varia în funcție de modelul autovehiculului. Dacă întâmpinați orice problemă în timpul instalării, contactați un instalator calificat (precum personalul de la service-ul autovehiculului) pentru asistență.

### MiVue cameră pentru spatele maşinii

În funcție de modelul dvs., este posibil ca dispozitivul să accepte o cameră posterioară (care poate fi comercializată separat).

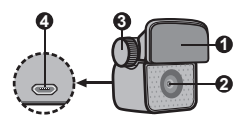

Suport montare
Objectiv foto
Şurub fixare
Conector micro-USB

Urmați ilustrația pentru a conecta camera din spate la camera de bord.

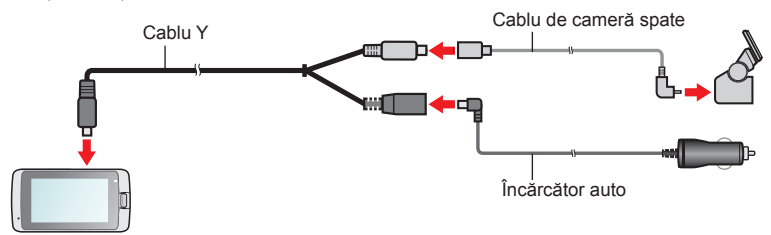

# Introducerea unui card de memorie

#### Notă:

- Nu aplicați presiune pe partea centrală a cardului de memorie.
- MiTAC nu garantează compatibilitățile produsului cu cardurile MicroSD de la toți producătorii.
- Înainte de a începe înregistrarea, formatați cardul de memorie pentru a preveni defectarea cauzată de fişierele care nu sunt create de dispozitivul de înregistrare.
- Vă recomandăm să opriți dispozitivul înainte de a scoate cardul de memorie.

Trebuie să introduceți un card de memorie (neinclus în pachet) înainte de a putea începe înregistrarea. Vă recomandăm să utilizați un card de memorie din Clasa 10, cu capacitate de cel puțin 8GB - 128GB. De asemenea, este indicat să utilizați carduri MicroSD separate pentru înregistrare și pentru stocarea datelor.

Țineți cardul (MicroSD) de margini și introduceți-l cu atenție în slot, așa cum se arată în ilustrație.

Pentru a scoate un card, împingeți ușor marginea de sus a acestuia pentru a-l elibera, apoi trageți-l afară din slot.

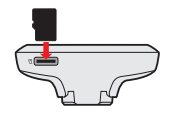

### Formatarea unui card

Dacă doriți să formatați un card de memorie (toate datele vor fi şterse), apăsați **e** > **Formatare**.

# Pornirea dispozitivului de înregistrare

Finalizați instalarea urmând instrucțiunile din secțiunea "Folosirea dispozitivului de înregistrare într-un vehicul". Odată ce motorul vehiculului este pornit, dispozitivul de înregistrare pornește automat. Indicatorul Setări se aprinde verde când porniți camera de bord.

### de înregistrare nu mai răspunde la comenzi sau pare a fi "înghețat". Pentru a reporni

Tastă de pornire

dispozitivul de înregistrare, apăsați și mențineți apăsat pe butonul de alimentare până când sistemul se oprește; apoi apăsați din nou butonul de alimentare pentru a porni dispozitivul de înregistrare.

Periodic, poate fi necesar să efectuati o resetare hardware atunci când dispozitivul

Țineți apăsat pe butonul Power (Pornire/Oprire) timp de 2 secunde pentru a porni sau opri manual camera de bord. Atunci când dispozitivul de înregistrare este pornit.

apăsați acest buton pentru a activa sau dezactiva monitorul LCD.

Dacă sistemul nu se închide prin ținerea butonului alimentare apăsat, poate fi închis forțat prin introducerea unei sârme mici (cum ar fi o agrafă de hârtie îndreptată) în butonul închidere din partea de sus a aparatului.

Repornirea dispozitivului de înregistrare

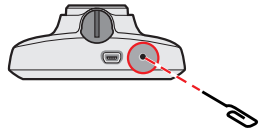

# Pictogramele sistemului

Diversele pictograme de sistem de pe bara de titlu din partea de sus a ecranului oferă informații de stare cu privire la dispozitivul dvs. Pictogramele afișate vor varia în funcție de modelul dispozitivului și de starea acestuia.

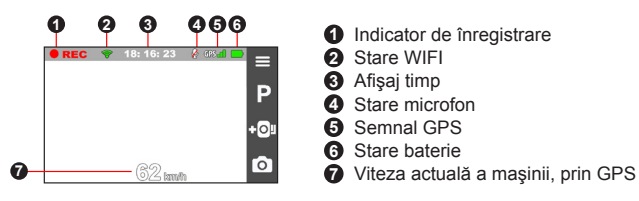

# Butoane funcționale

Aparatul este dotat cu patru taste funcționale pentru controlul iconițelor corespunzătoare care apar pe ecranul LCD. Este posibil ca funcțiile acestor butoane să difere în funcție de ecranul afișat.

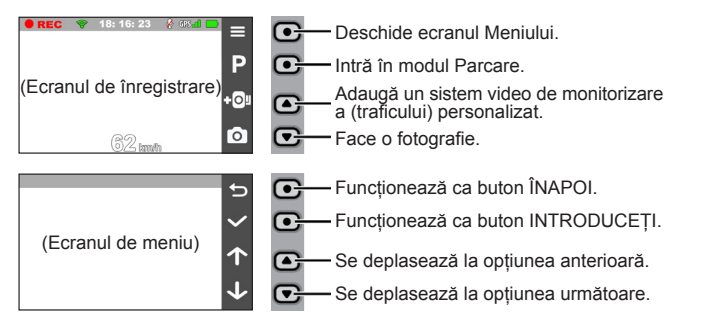

#### Comutare ecrane

Odată ce ați conectat camera de spate și ați început să înregistrați, ecranul afişează modul PIP (imagine în imagine). Puteți schimba imaginile de la camera față cu camera spate, apăsând

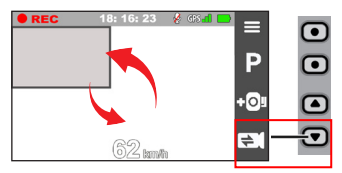

# Setarea datei și orei

Pentru a fi sigur că data și ora înregistrărilor dvs. este corectă, vă rugăm să verificați setările datei și orei înainte de a începe înregistrarea.

- 1. Apăsați 😑 pentru a accesa meniul de setări.
- 2. Selectați Sistem > Dată/Oră.
- 3. Faceți una dintre următoarele operațiuni:
  - Selectați **Utiliz. oră GPS**, apoi selectați fusul orar al locației dvs. Sistemul va seta data și ora în conformitate cu locația stabilită prin GPS.
  - Selectați Manual şi sistemul va afişa ecranul de setări pentru dată şi oră. Utilizați / pentru a regla valoarea câmpului selectat şi apoi apăsați şi repetați procedura până când setați toate câmpurile în mod corespunzător. Când terminați, apăsați .

# Înregistrarea în modul de deplasare

### Înregistrare continuă

În mod implicit, înregistrarea va începe imediat după pornirea dispozitivului de înregistrare. În timpul înregistrării, indicatorul Setări iluminează intermitent alternativ verde și galben.

Când este în desfășurare înregistrarea continuă, puteți opri manual înregistrarea apăsând pe 📃 . Apăsați 🕤 pentru a reveniți la ecranul de înregistrare; sistemul va porni în mod automat înregistrarea continuă.

Înregistrarea poate fi împărțită în mai multe videoclipuri; înregistrarea nu se va opri între videoclipuri. Atunci când cardul de memorie este plin cu înregistrări continue, va înregistra automat peste cele mai vechi fișiere existente în această categorie. În vederea redării, înregistrarea continuă poate fi găsită în categoria "Normal.".

### Înregistrarea evenimentelor

Implicit, în cazul în care se întâmplă un eveniment, cum ar fi un impact brusc, conducerea cu viteză mare, abordarea prea strânsă a unui viraj prea sau producerea unui accident, senzorul G va solicita dispozitivului de înregistrare să pornească înregistrarea "de urgență" (înregistrarea unui eveniment).

Notă: Puteți schimba nivelul de sensibilitate a Senzorului G prin atingerea > Înregistrare video > Sensibilitatea Senzorului G.

Înregistrarea evenimentelor va salva intervalul cu câteva secunde înaintea declanşării evenimentului și după finalul evenimentului. Atunci când cardul de memorie este plin cu înregistrări Eveniment, va înregistra automat peste cele mai vechi fișiere existente în această categorie.

Dacă doriți să porniți manual o înregistrare a unui eveniment în timp ce înregistrarea continuă este în curs, apăsați pe butonul Eveniment.

În vederea redării, înregistrarea unui eveniment poate fi găsită în categoria "Eveniment".

# Modul de parcare

Înregistratorul acceptă funcția de înregistrare a parcării. Trebuie să utilizați o sursă de alimentare suplimentară pentru a înregistra fișierul video în timpul modului Parcare, cum ar fi cablul de alimentare neîntreruptă Mio (Smartbox sau Powerbox), care se comercializează separat. Pentru mai multe informații despre utilizarea cablului de alimentare Mio, consultați documentația furnizată în ambalaj.

În mod implicit, modul de parcare este dezactivat. Înainte de a activa modul de parcare, verificați alocarea spațiului de memorie al dispozitivului. Mergeți la **Sistem > Spațiu de stocare** pentru a seta o alocare corectă pentru înregistrarea parcării. Schimbarea modului de alocare va determina ștergerea cardului de memorie, astfel că este important să salvați în prealabil toate materialele video sau fotografiile pe computer.

Puteți activa această funcție selectând **Solution** > **Mod parcare** > **Detectare** > **Pornit**. (Pictograma P va fi afișată pe ecran.) Dacă ați activat detecția Modului de parcare, sistemul va intra în Modul de parcare dacă mașina nu se mișcă timp de cca. 5 minute.

În Modul parcare, înregistrările pot fi declanșate doar dacă se detectează vibrații care sugerează mișcarea. Înregistrarea parcării va salva intervalul cu câteva secunde înaintea declanșării evenimentului și după finalul evenimentului. Atunci când cardul de memorie este plin cu înregistrări Parcare, va înregistra automat peste cele mai vechi fișiere existente în această categorie.

#### Notă:

- Puteți apăsa pe P pentru a porni manual modul Parcare în timp ce înregistrarea continuă este în curs.
- Înregistrarea parcării este declanşată de senzorul G şi de funcția de detectare a mişcării de pe aparat. Puteți schimba configurările selectând > Mod parcare > Detectare mişcare şi Setări enzorului G.
- Camera posterioară (opțională) nu acceptă această caracteristică.

Pentru a opri modul de parcare și a relua înregistrarea continuă, atingeți ușor După ce mișcările sunt detectate și înregistrate în modul de parcare, veți fi întrebat dacă doriți să vizionați materialul video atunci când opriți modul de parcare. Înregistrările efectuate în modul de parcare pot fi găsite în categoria "Parcare", iar de aici puteți iniția redarea fișierelor.

# Modul Cameră

Dispozitivul de înregistrare vă permite să realizați fotografii.

- Dacă înregistrarea este în desfăşurare, apăsați pe o pentru a realiza o fotografie. (Această funcție nu este disponibilă în momentul în care camera spate este conectată.)
- Apăsați 📃 > Cameră > 👩 .

Fotografiile pot fi găsite în categoria "Fotografii", de unde pot fi vizionate.

### **Mod Redare**

Pentru a selecta un videoclip sau o fotografie pentru redare:

- 1. Apăsați 🗮 > Redare fișier.
- 2. Selectați tipul dorit: Video, Eveniment, Parcare și Fotografii.
- 3. Folosiţi butonul pentru a selecta fişierul dorit din listă şi apoi apăsaţi
   pentru a începe redarea.
- 4. În timpul redării, puteți realiza următoarele:
  - Apăsați 5 pentru a reveni la listă.
  - Atunci când redați clipuri video, apăsați K / M pentru a reda clipul video anterior/următor.

Apăsați 👓 pentru a afișa meniul flotant pentru a selecta:

- Redare / Pauză: Inițiază sau întrerupe redarea.
- Red. video spate: Simbolul "D", afişat în miniatură pe lista de redare, înseamnă că videoclipul respectiv este însoțit de un videoclip corespunzător

camerei spate. În timpul redării înregistrărilor video, puteți folosi această opțiune pentru a comuta între înregistrările video din față și din spate.

**Notă:** Fişierele video înregistrate de camera față și spate vor fi salvate separat, în fişierele corespunzătoare ale cardului de memorie. Când mutați sau ştergeți videoclipurile realizate cu camera față, cele ale camerei spate vor fi procesate concomitent.

- Mutare în Evenim.: Mută fișierul în categoria "Eveniment".
- Transferare video / Transferare foto: Încarcă clipul video/fotografia selectată în smartphone.
- **Ştergere:** Şterge fişierul.
- Atunci când vizualizați fotografii, apăsați 
   / -> pentru a afişa fotografia anterioară/următoare. Apăsați i pentru a şterge fişierul.

### Alerte camere de siguranță

Notă: Din rațiuni legale, funcția de detectare a camerelor de viteză nu este disponibilă în toate țările.

Puteți primi alerte pentru a fi avertizat cu privire la localizarea camerelor de siguranță, ceea ce vă va permite să vă monitorizați viteza în aceste zone.

Atunci când apare o cameră de viteză care este poziționată într-o direcție detectabilă, veți primi alerte. Ecranul va afişa alerta vizuală, iar dvs. veți primi suplimentar avertismente sonore.

Atunci când setarea sunetului de alertă este Bip:

- Atunci când vă apropiați cu maşina de o cameră de siguranță sau de un radar, va fi emis un semnal sonor de alertă normal;

- Atunci când vă apropiați cu maşina de o cameră de siguranță sau de un radar cu o viteză peste cea legală, va fi emis un semnal sonor persistent, până când viteza de deplasare revine în limitele legale;
- Atunci când treceți cu maşina de o cameră de siguranță sau de un radar, veți fi înştiințat(ă) printr-un semnal sonor de alarmă diferit.

Puteți modifica setările referitoare la modul de primire a alertelor legate de camerele de siguranță. Consultați secțiunea "Setări sistem" pentru mai multe informații.

#### Adăugarea unei camere sau unui radar

Notă: Puteți să adăugați o cameră de siguranță sau un radar numai atunci când poziția dvs. este fixată prin satelit.

Dispozitivul dvs. de înregistrare vă permite să personalizați baza de date cu camere de siguranță și radare. Puteți adăuga până la 100 de camere de siguranță și radare în dispozitivul dvs. de înregistrare.

Urmați pașii de mai jos pentru a configura o cameră de siguranță sau un radar:

- Pentru a adăuga o cameră de siguranță sau un radar în locația curentă, atingeți
   1. Pentru a adăuga o cameră de siguranță sau un radar în locația curentă, atingeți
   1. Pentru a adăuga o cameră de siguranță sau un radar în locația curentă, atingeți
   1. Pentru a adăuga o cameră de siguranță sau un radar în locația curentă, atingeți
- 2. Data viitoare când treceți prin locația respectivă, dispozitivul dvs.
- Pentru a vizualiza informațiile pentru camera de siguranță sau radarul adăugat de utilizator, atingeți => Cameră de viteză > Cameră de viteză şi apoi atingeți camera de siguranță sau radarul pentru care doriți să vedeți informațiile.
- 4. Pentru a şterge camera de siguranță sau radarul personalizat, atingeți 🔟 .

#### Actualizarea datelor referitoare la camerele de siguranță

MiTAC nu garantează că toate tipurile și locațiile camerelor de siguranță sunt disponibile, deoarece sunt posibile eliminări de camere, relocalizări de camere sau instalări de noi camere. Periodic, MiTAC vă poate pune la dispoziție actualizări ale datelor legate de camerele de siguranță. Accesați site-ul web Mio pentru a vedea fișierele pe care le puteți descărca, după care urmați instrucțiunile pentru a finaliza actualizarea.

# Conectarea

### Aplicația MiVue Pro

Cu aplicația MiVue Pro, puteți vizualiza, partaja sau realiza copii de siguranță ale înregistrărilor video de pe o cameră video auto MiVue, prin WIFI. Căutați "MiVue Pro" în Apple App Store sau Google Play Store pentru a descărca gratuit aplicația MiVue Pro.

#### Notă:

- Aplicația MiVue Pro este compatibilă cu dispozitive cu iOS 9.0 (și versiuni ulterioare) și Android 5.0 (și versiuni ulterioare). MiTAC nu garantează compatibilitatea produsului cu smartphone-uri de la toți producătorii.
- Nu toate caracteristicile sunt disponibile la toate modelele.

### Configurarea unei conexiuni WIFI

Funcția WIFI vă permite să conectați camera de bord la smartphone. Funcția WIFI este dezactivată în mod implicit. Puteți să activați manual funcția WIFI selectând WIFI > Pornit. După activare, pe ecranul de configurare a funcției WIFI se vor afișa identificatorul SSID și parola pentru camera de bord.

Pe smartphone, urmați pașii de configurare a conexiunii WIFI.

- 1. Asigurați-vă că ați activat funcția WIFI pe smartphone.
- 2. Deschideți aplicația MiVue Pro și atingeți pictograma "+".
- Atingeți Selectare WIFI și selectați camera video auto la care doriți să vă conectați.

- 4. Atingeți Terminat pentru a finaliza conexiunea la WIFI.
- 5. După ce ați conectat dispozitivele, pe ecran se va afișa pagina principală (

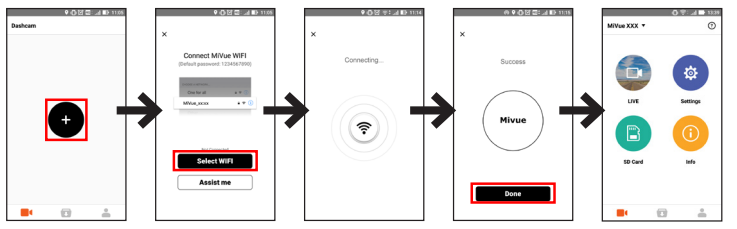

Notă: Conexiunea WIFI dintre dispozitivul Mio și smartphone-ul dvs. nu este efectuată prin internet.

Verificați starea conexiunii WIFI prin citirea pictogramei WIFI de pe aparatul de înregistrare:

| Ø         | Camera este conectat la smartphone și împerecheat cu aplicația<br>MiVue Pro.              |
|-----------|-------------------------------------------------------------------------------------------|
| <b>()</b> | Camera nu este conectată la smartphone.                                                   |
| <b>P</b>  | Camera este conectată la smartphone, dar nu este încă asociată cu<br>aplicația MiVue Pro. |

După lansarea aplicației MiVue Pro pe smartphone, camera de bord este pregătită să transfere fișiere video și foto prin simpla apăsare a butonului Event (Eveniment).

# Setări sistem

Pentru a personaliza setările sistemului, apăsați 📃 .

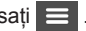

Notă: În funcție de modelul dvs. MiVue, anumite optiuni de setare ar putea să nu fie disponibile.

Redare fisier

Redă videoclipuri și fotografii.

Cameră

Atingeti pentru intrarea în modul Cameră.

• WIFI

Activează sau dezactivează WIFI

Înreg. sunet

Setează dacă doriți să includeți sunete în înregistrări.

TPMS

TPMS (Tyre Pressure Monitoring System - sistem de măsurare a presiunii în pneuri) este un asistent electronic instalat în pneurile mașinii dvs. cu scopul de a monitoriza presiunea aerului prin intermediul camerei dvs. de bord MiVue. Veti primi alerte dacă pneurile sunt umflate prea puțin sau prea mult.

Pentru a configura setările TPMS, apăsati 🗴

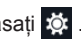

- Unități: Vă permite să setați unitățile de măsură pentru presiune (psi, Bar, kPa sau kg/cm<sup>2</sup>) si temperatură (°C sau °F).
- Senzori pneu fată: Vă permite să setati presiunea minimă/maximă şi temperatura maximă pentru pneurile fată.
- Senzori pneu sp.: Vă permite să setați presiunea minimă/maximă şi temperatura maximă pentru pneurile spate.
- Locație senzor: Vă permite să setați locația senzorului

 Mod învățare: Când se instalează senzori TPMS noi, folosiți această opțiune astfel încât camera de bord să detecteze noii senzori.

Notă: Pentru informați suplimentare despre instalarea și utilizarea sistemului TPMS, consultați documentația care a însoțit produsul.

#### Sigur. la volan

Camera de bord oferă funcții avansate pentru siguranța la volan, astfel încât să puteți conduce în siguranță.

- Calibrare: Urmați pașii pentru a calibra sistemul.
  - 1. Deplasați vehiculul pe mijlocul benzii.
  - 2. Rugați un pasager să selecteze opțiunea, apoi urmați instrucțiunile de pe ecran pentru a finaliza calibrarea.

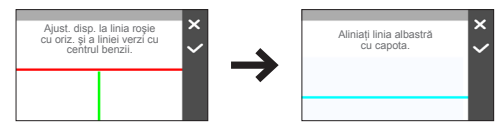

Notă: Vă sfătuim să calibrați sistemul în mod constant pentru a putea fi alertat corespunzător.

- Sistem LDWS: Selectați Bip sau Voce pentru a activa funcția LDWS (Lane Departure Warning System - sistem de avertizare la părăsirea benzii). O dată activată, sistemul vă va alerta atunci când detectează că viteza maşinii este mai mare de 60 km/h şi că maşina s-a îndepărtat de banda sa.
- Memento faruri: O dată activată, sistemul vă va aminti să aprindeți farurile atunci când conduceți după lăsarea întunericului. Setarea implicită este Oprit.
- Alert obos. şofer: O dată activată, sistemul vă va aminti să luați o pauză după o perioadă de condus pe distanță lungă (2 ore, 3 ore sau 4 ore). Setarea implicită este Oprit.

- Indic. cond. eco: O dată activată, sistemul va afişa indicatorul de conducere eco pe ecran. Culoarea indicatorului se va schimba (roşu, galben şi verde) în funcție de starea de conducere pentru a vă aminti să conduceți mai eficient. Setarea implicită este Oprit.
- FCWS: Selectați Bip sau Voce pentru a activa funcția FCWS (Forward Collision Warning System - sistem de avertizare la risc de coliziune frontală). Sistemul vă alertează când maşina se deplasează cu viteză redusă şi se apropie prea mult de maşina din față.
- Oprire şi pornire: După activarea funcției, sistemul vă va alerta când maşina din față a pornit după ce a fost staționată pentru mai mult de 10 secunde. Setarea implicită este Oprit.

· Cameră de viteză

Setează modul în care doriți să fiți alertat cu privire la camerele de siguranță. Setările disponibile includ:

- Sunet alertă: Activează (Bip sau Voce) sau dezactivează (Fără sunet) sunetul alertelor.
- Alertă distanță: Când se detectează o cameră de siguranță, sistemul vă va alerta la o distanță predefinită (Scurtă, Medie şi Lungă).
- Metodă alertă
  - Alertă intel.: Setează funcția de alertă distanță conform vitezei actuale a maşinii înregistrate de GPS.
  - Alertă std.: Setează funcția de alertă distanță conform limitei de viteză.
- **Prag:** Stabilește valoarea pentru viteza de la care aparatul de înregistrare începe să trimită alerte.
- Alertă viteză de deplasar: Această opțiune vă permite să setați limita pentru viteza de croazieră. Atunci când vă deplasați cu o viteză mai mare decât cea setată, dispozitivul dvs. înregistrare va emite o alertă.

• Cameră de viteză: Această opțiune listează toate camerele de siguranță și radarele adăugate de utilizator, ordonate în funcție de ora creării.

#### Mod parcare

Vă permite să modificați setările pentru modul de parcare. Setările disponibile includ:

- Detectare: Când selectați opțiunea Pornit, dispozitivul de înregistrare va începe înregistrarea imediat ce detectează mişcări sau dacă are loc un eveniment în modul de parcare.
- Metodă detectar: Setează metoda de detectare a parcării la Doar senzor G, Doar mişcare sau Mişcare și senzor G.
- Introducere automată: Stabilește modul (Mică, Medie, Mare sau Manual) pentru ca sistemul să intre automat în modul Parcare.
- Detectare mişcare: Setează nivelul de sensibilitate pentru detectarea mişcării la Mică, Medie sau Mare.
- Sensibilitatea Senzorului G: Schimbați nivelul sensibilității (3 niveluri, de la Mică la Mare) accelerometrului, cea care permite declanşarea automată a înregistrării atunci când dispozitivul de înregistrare se află în modul de parcare.
- Indicator LED: Activează sau dezactivează indicatorul de parcare.
- Înregistrare video

Modifică setările pentru înregistrare, inclusiv:

- Durata videoclipului: Setează lungimea fiecărui videoclip pentru o înregistrare continuă (1 min, 3 min sau 5 min).
- Rezoluție video: Setează rezoluția clipului video.
- WDR: Activează funcția WDR (Wide Dynamic Range -interval dinamic larg) pentru a îmbunătăți calitatea imaginii camerei de bord în condiții de iluminare cu contrast ridicat.

- Expunere: Setează nivelul de expunere adecvat (între -1 şi +1) în vederea reglării luminozității imaginii. Setarea implicită este 0.
- Frecvență: Setează frecvența pentru a corespunde frecvenței de pâlpâire a sursei de alimentare locale atunci când se înregistrează.
- Sensibilitatea Senzorului G: Schimbați nivelul sensibilității (6 niveluri, de la Mică la Mare) accelerometrului, cea care permite declanşarea automată a înregistrării de urgență în timp ce înregistrarea continuă este în desfăşurare.
- Marcaje: Setează informațiile (Coordonate sau Senzor G) care vor fi afișate pe clipul video înregistrat.
- Marcaj viteză: Afişează viteza de deplasare pe clipul video înregistrat.
- Marcaj text: Afişează informațiile personalizate pe clipul video înregistrat.

#### Sistem

Vă permite să modificați setările pentru sistemul dispozitivului.

- Sateliți: Afişează starea recepției semnalului GPS/GLONASS. Puteți apăsa
   și apoi selecta GPS sau GLONASS pentru a beneficia de o recepție mai bună, dacă este necesar.
- Dată/Oră: Setează data și ora sistemului. Pentru informații suplimentare, consultați secțiunea "Setarea datei".
- Sunet sistem: Activează sau dezactivează sunetele de notificare ale sistemului.
- Sunet întâmpinare: Activează sau dezactivează sunetele de notificare în timpul pornirii.
- Volum: Reglează nivelul volumului.
- LCD în Stand by
  - Selectează Pornit mereu pentru a păstra LCD-ul pornit.
  - Setează cronometrul pentru ca LCD-ul să se oprească automat (10 s, 1 min sau 3 min) după ce începe înregistrarea.

- La selectarea modului Repaus LCD-ul se va opri (într-o perioadă de timp specificată) însă va afişa în continuare ora şi informațiile despre viteză.
- Limbă: Setează limba.
- Unit dist: Setează unitatea de distanță preferată.
- Spațiu de stocare: Sistemul oferă trei configurații implicite pentru stocarea clipurilor video (inclusiv a celor înregistrate în modul continuu, de urgență sau de parcare) și a fotografiilor. În funcție de modul în care utilizați dispozitivul, selectați configurația adecvată.
- Resetare: Restaurează setările de sistem la valorile implicite din fabrică.
- Versiune: Afişează informații despre software.
- Formatare

Formatează un card de memorie. (Toate datele vor fi șterse.)

### **MiVue Manager**

MiVue Manager<sup>™</sup> este un instrument pentru a vizualiza videoclipuri înregistrate pe un dispozitiv de înregistrare.

Notă: Nu toate caracteristicile sunt disponibile la toate modelele.

#### Instalarea MiVue Manager

Descărcați MiVue Manager din pagina de asistență a site-ului Mio web (<u>www.mio.</u> <u>com/support</u>) și urmați instrucțiunile de pe ecran pentru instalare. Asigurați-vă că descărcați versiunea software corectă (Windows sau Mac) în funcție de sistemul de operare al computerului.

#### Redarea fişierelor de înregistrare

1. Scoateți cardul de memorie din dispozitivul de înregistrare și accesați cardul pe computer printr-un cititor de carduri. Vă recomandăm să copiați fișierele de înregistrare pe computer pentru backup şi redare.

- 2. Porniți MiVue Manager pe computer.
  - În mod implicit, MiVue Manager afişează calendarul şi lista de fişiere la dreapta.
  - Atunci când există un fişier de înregistrare, veți vedea data marcată cu " ". Faceți clic pe acea dată pentru a afişa fişierele care au fost înregistrate la acea dată.
  - Puteți alege tipul de fișier de afișat: Eveniment / Normal / Parcare.
  - Pentru a afişa toate fişierele din folderul curent, faceţi clic pe Toate. Pentru a reveni la vizualizarea calendar, faceţi clic pe Calendar.
- 3. Faceți dublu clic pe fișierul dorit din lista de fișiere pentru a începe redarea.
- 4. Comenzile de redare sunt descrise după cum urmează:

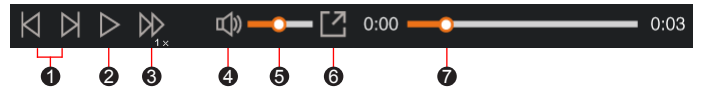

- 1 Sare la fișierul anterior / următor de pe listă.
- 2 Inițiază sau întrerupe redarea.
- S Modifică viteza de redare la 1/4x, 1/2x, 1x (implicit), 1,5x sau 2x.
- Dezactivează sau activează volumul.
- B Reglează nivelul volumului.
- **6** Redă videoclipul pe ecran complet.
- Afişează progresul de redare. Faceți clic pe un punct de-a lungul barei de redare pentru a vă deplasa direct la o locație diferită pentru redare.
- 5. În timpul redării, puteți verifica mai multe informații despre condus de pe panoul tabloului de bord şi de pe graficul senzorului G, care sunt afişate sub ecranul de

redare video.

- Pe panoul tabloului de bord, apăsați m pentru a afişa ecranul tip hartă.
- Diagrama senzorului G afişează date în formă de undă pe 3 axe despre deplasarea maşinii înainte/înapoi (X), la dreapta/stânga (Y) şi în sus/jos (Z).

Notă: S-ar putea ca ecranul Hartă să nu fie afișat când computerul nu este conectat la Internet sau când modelul dvs. Mivue nu acceptă funcția GPS.

6. Bara de instrumente vă permite să efectuați următoarele:

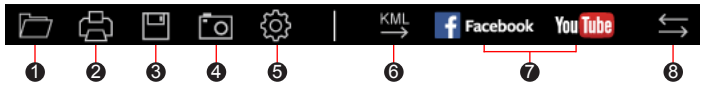

- **1** Selectează dosarul în care sunt arhivate fișierele de înregistrare.
- Pre-vizualizează şi tipăreşte imaginea video curentă.
- 3 Salvează fișierele selectate în locația specificată în calculatorul dvs.
- Capturează şi salvează imaginea video curentă în locația specificată în calculatorul dvs.

Deschide meniul de setări. Elementele meniului Setări sunt descrise după cum urmează:

- Schimbare limbă: Stabileşte limba de afişare a MiVue Manager.
- Schimbare fațetă: Stabilește schema de culori a MiVue Manager.
- Verifică actualizare: Verifică dacă există orice versiune nouă a MiVue Manager. Pentru această caracteristică este necesară o conexiune Internet.
- Despre: Afişează informațiile despre versiune şi drepturi de autor ale MiVue Manager.
- Exportă informația GPS a fişierului selectat în format KML în locația specificată în calculatorul dvs.

Incarcă fişierul selectat pe Facebook / YouTube™.

(3) În lista de redare, marcajele "F" şi "R" din dreptul numelui fişierului indică dacă filmarea a fost realizată cu camera frontală (F) sau retrovizoare (R). În timpul redării videoclipului, pe ecran se afişează modul PIP (imagine în imagine). Puteți comuta între camera frontală şi cea posterioară făcând clic pe

Notă: Această funcție este disponibilă doar pe anumite modele.

# Pentru informații suplimentare

### Întreținerea dispozitivului

Întreținerea dispozitivului va asigura o funcționare fără probleme și va reduce riscul de deteriorare.

- Țineți dispozitivul la distanță de umezeală excesivă și temperaturi extreme.
- Evitați expunerea dispozitivului la lumina directă a soarelui sau la lumină ultravioletă puternică pentru perioade lungi de timp.
- Nu aşezați nimic pe partea de sus a dispozitivului şi nu scăpați obiecte pe dispozitiv.
- Nu lăsați dispozitivul să cadă și nu-l supuneți la șocuri puternice.
- Nu supuneți dispozitivul la schimbări bruşte şi severe de temperatură. Acest lucru ar putea duce la condensul umidității în interiorul unității, care ar putea deteriora dispozitivul. În cazul condensului umezelii, lăsați dispozitivul să se usuce complet înainte de folosire.
- Suprafaţa ecranului poate fi uşor zgâriată. Evitaţi să o atingeţi cu obiecte ascuţite. Protecţiile pentru ecran universale neadezive proiectate specific pentru folosire la dispozitive portabile cu ecrane LCD pot fi utilizate pentru a proteja ecranul de zgârieturi minore.

- Nu curăţaţi niciodată dispozitivul când este pornit. Utilizaţi o cârpă moale, nescămoşabilă pentru a şterge ecranul şi exteriorul dispozitivului.
- Nu folosiți șervețele de hârtie pentru a curăța ecranul.
- Nu încercați să demontați, să reparați sau să faceți modificări la dispozitiv. Demontarea, modificarea sau orice încercare de reparație poate cauza deteriorarea dispozitivului și chiar vătămare corporală sau daune materiale și vor anula orice garanție.
- Nu depozitați sau transportați lichide inflamabile, gaze sau materiale explozive în același compartiment cu dispozitivul, componentele sau accesoriile acestuia.
- Pentru a descuraja furtul, nu lăsați dispozitivul şi accesoriile la vedere într-un vehicul nesupravegheat.
- Supraîncălzirea poate cauza deteriorarea dispozitivului.

### Precauții pentru siguranță

#### Despre încărcare

- Folosiți doar încărcătorul furnizat împreună cu dispozitivul. Folosirea altui tip de încărcător va cauza defectarea şi/sau va genera pericol.
- Acest produs trebuie alimentat de o Unitate de alimentare CATALOGATĂ marcată cu "LPS", "Sursă de putere limitată" şi cu o putere nominală de + 5 V cc / 2,0 A.

#### Despre încărcător

- Nu folosiţi încărcătorul într-un mediu cu umiditate ridicată. Nu atingeţi niciodată încărcătorul atunci când mâinile sau picioarele sunt ude.
- Lăsați un spațiu de ventilare adecvat în jurul încărcătorului atunci când îl folosiți pentru a opera dispozitivul de înregistrare sau a încărca bateria. Nu acoperiți încărcătorul cu hârtie sau alte obiecte care vor reduce răcirea. Nu folosiți încărcătorul în timp ce se află într-o husă pentru transport.

- Conectați încărcătorul la o sursă de alimentare adecvată. Cerințele de tensiune se găsesc pe carcasa produsului şi/sau ambalaj.
- Nu folosiți încărcătorul cu cablul deteriorat.
- Nu încercați să depanați unitatea. În interior nu se află piese care pot fi reparate. Înlocuiți unitatea dacă este deteriorată sau expusă la umezeală excesivă.

#### Despre baterie

**ATENȚIE:** Acest aparat conține o baterie internă Li-Ion neînlocuibilă. Bateria poate exploda, eliberând substanțe chimice periculoase. Pentru a reduce riscul de incendiu sau arsuri, nu demontați, striviți, perforați sau aruncați în foc sau apă.

- Folosiți o baterie specificată în echipament.
- Instrucțiuni importante (doar pentru personalul de depanare)
  - Atenție: Risc de explozie dacă bateria este înlocuită cu un tip incorect. Aruncați bateriile uzate conform instrucțiunilor.
  - Înlocuiți doar cu acelaşi tip sau un tip echivalent de baterie recomandat de producător.
  - Bateria trebuie reciclată sau aruncată în mod corespunzător.
  - Folosiți bateria doar în echipamentul specificat.

### Despre funcția GPS

- Serviciul GPS este administrat de guvernul Statelor Unite, care este singurul responsabil pentru funcționarea acestuia. Orice modificare a sistemului GPS poate afecta precizia tuturor echipamentelor GPS.
- În mod normal semnalul sateliților GPS nu poate trece prin materiale solide (cu excepția sticlei). Serviciul GPS nu este disponibil când vă aflați într-un tunel sau o clădire. Recepția semnalului poate fi afectată de fenomene meteo sau de obstacolele de deasupra dvs (de ex. frunziş des sau clădiri înalte).
- Datele de poziționare GPS au scop exclusiv de referință.

### Informații legale (CE)

În scopul identificării conform reglementărilor, MiVue Seria 795/798 i s-a asociat numărul de model N548.

**CE** Produsele cu marcajul CE sunt conforme cu Directiva privind echipamentele radio (RED) (2014/53/UE) – publicată de Comisia Comunității Europene.

Conformitatea cu aceste directive implică și conformitatea cu următoarele standarde europene:

EN 55032: 2012 + AC: 2013

EN 55024: 2010 și CISPR 24: 2010

EN 61000-4-2: 2009 și IEC 61000-4-2: 2008

EN 61000-4-3: 2006 + A1: 2008 + A2: 2010 și IEC 61000-4-3: 2006 + A1: 2007 + A2: 2010

EN 61000-4-4: 2012 și IEC 61000-4-4: 2012

EN 61000-4-5: 2006 și IEC 61000-4-5: 2005

EN 61000-4-6: 2009 și IEC 61000-4-6: 2008

EN 61000-4-8: 2010 și IEC 61000-4-8: 2009

EN 61000-4-11: 2004 și IEC 61000-4-11: 2004

EN 301 489-1 V2.2.1 (2017-02)

EN 301 489-17 V3.1.1 (2017-02)

EN 301 489-3 V2.2.1: (2017-03)

ETSI EN 300 328 V2.1.1

EN 300 440 V2.1.1; 2017

IEC60950-1(ed.2); am1; am2

ISO7637-2: 2004

EN 62311: 2008

Producătorul nu poate fi răspunzător pentru modificările efectuate de utilizator și consecințele acestora, care pot afecta conformitatea produsului cu marcajul CE.

#### Declarație de conformitate

Prin prezenta, MiTAC declară că acest produs N548 este în conformitate cu reglementările esențiale și cu celelalte prevederi relevante ale Directivei 2014/53/ UE.

### WEEE

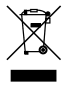

Acest produs nu trebuie eliminat ca deşeu menajer obişnuit, în conformitate cu directiva UE privind deşeurile de echipamente electrice şi electronice (DEEE - 2012/19/EU). În schimb, acesta trebuie eliminat prin returnarea la punctul de vânzare sau la un centru municipal de colectare pentru reciclare.